### Ingresa a la siguiente liga

Ingresa con el navegador Internet Explorer a la página www.siiau.udg.mx en el apartado Administración de Servicio Social UNIVERSIDAD DE GUADALAJARA SIIAU Sistema Integral de Información y Administración Universitaria Módulos y sistemas ¿Qué es el SIIAU? Aplicaciones P3E Soporte y contacto Acceso a sistemas ÷, Seleccione un sistem Selecciona un servidor istema de Captura de Información Pública entrar 🖸 entrar 🖸 entrar 🖸 entrar 🖸 entrar 🖸 Atención a usuarios Solicitudes de servicio y reportes Avisos 2 Tel: 3134-2221 Orden de pago para Actividades para la Planeación del ciclo 2013 "A" estudiantes servicedesk@cgti.udg.mx 07 Nov 2012 Catálogo de Materias Ver todas las entradas Catálogo de Carreras Oferta Académica Bolsa de trabajo Administración de Servicio Social

# <section-header>2 Consistent and a servicio social de la Universidad de Guadalajara da la bienvenida a este espacio para la diministración de los procesos de Servicio social en la Red Universidad y de las instituciones que impartente de las instituciones que impartente de las instituciones que impartente de las instituciones que impartente de las instituciones que impartente de las instituciones que impartente de las instituciones que impartente de las instituciones que impartente de las instituciones que impartente de las instituciones que impartente de servicio social de validez oficial de estudios, en beneficio de los oficiantes y la comunidad en general.

3

Registra tu código y contraseña con los que ingresas al SIIAU escolar

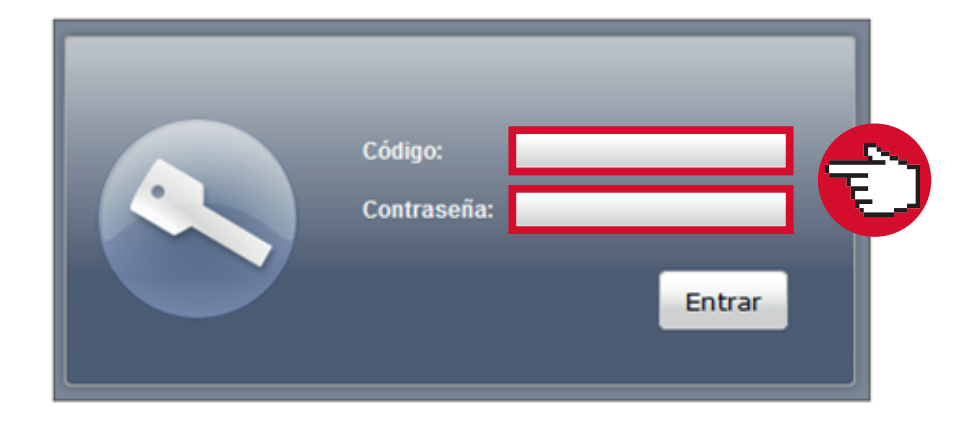

### 4 Da clic en Alumno/Plazas/Listado Marles, 20 de marzo del 2012 | Inicio | Mapa de sitio | Contacto | 399177675 - BEATRIZ ESTELA PONCE CHAVEZ UNIVERSIDAD DE GUADALAJARA Cerrar sesión Sistema de Administración de Servicio Social Alumno Usuario General ) Aspirante Plazas Listado 5 Selecciona tu plaza actual y da clic en Agregar Reporte Parcial de Actividades Martes, 20 de marzo del 2012 | Inicio | Mapa de sitio | Contacto | 399177675 - BEATRIZ ESTELA PONCE CHAVEZ UNIVERSIDAD DE GUADALAJARA Cerrar sesión UNIDAD DE Sistema de Administración de Servicio Social

| Alumno      | Usuario                                                    | _ |
|-------------|------------------------------------------------------------|---|
|             |                                                            |   |
| lazas de 39 | 9177675 - BEATRIZ ESTELA PONCE CHAVEZ                      |   |
| lazas de 39 | 9177675 - BEATRIZ ESTELA PONCE CHAVEZ<br>Listado de plazas | _ |

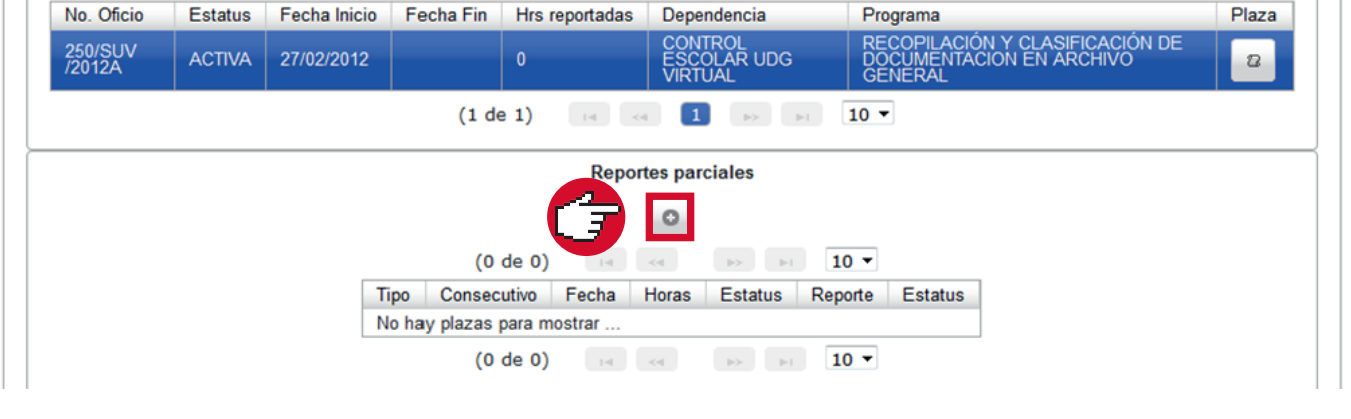

### Llena los datos solicitados

0

Los programas de servicio social están autorizados para prestar **4 horas diarias de lunes a viernes** y **8 horas los sábados y domingos**, por lo que el total de horas máximas a reportar es de **160 horas por bimestre** 

|                                                                                                    | ictividades                                                                                             |                                                    |                         |                                                |
|----------------------------------------------------------------------------------------------------|----------------------------------------------------------------------------------------------------|----------------------------------------------------|-------------------------|------------------------------------------------|
| Fecha:                                                                                                    | 17/05/2012 10:34                                                                                        |                                                    | Estatus:                | EDICIÓN                                        |
| Horas reportadas:                                                                                                    | 12                                                                                                    |                                                    | Consecutivo.            | 2                                              |
|                                                                                                    |                                                                                                    | a                                                  | Facha da Fac            |                                                |
| Fecha de Inicio:                                                                                                    |                                                                                                    |                                                    | Fecha de fin:           |                                                |
| Actividades realiza                                                                                                    | das:                                                                                                    |                                                    |                         |                                                |
|                                                                                                    |                                                                                                    |                                                    |                         |                                                |
|                                                                                                    |                                                                                                    |                                                    |                         |                                                |
| ¿Las actividades q                                                                                                    | ue estás realizando                                                                                     | , se ajustan a la                                  | as expectativas del p   | rograma? SI                                    |
| ¿De las siguientes<br>cada opción)                                                                                                    | formaciones, en q                                                                                       | ué porcentaje tu                                   | i servicio social te es | tá aportando? (Del 0% al 100% en               |
| Nuevos conocimient                                                                                                    | tos:                                                                                                    | 100                                                |                         |                                                |
| Experiencias formati                                                                                                    | ivas personales:                                                                                        | 100                                                |                         |                                                |
| Experiencias profesi                                                                                                    | ionales:                                                                                                | 100                                                |                         |                                                |
| Adquisición de habili                                                                                                    | dades:                                                                                                  | 100                                                |                         |                                                |
|                                                                                                    |                                                                                                    |                                                    |                         | ando a la institución donde prestas tu         |
| ¿Cuáles considera:<br>servicio social?                                                                                                    | s que son las princ                                                                                     | ipales aportaci                                    | ones que estas brind    | and a la montaviar aonae prestas ta            |
| ¿Cuáles considera<br>šervicio social?<br>apoyo                                                                                                    | s que son las princ                                                                                     | ipales aportaci                                    | ones que estas brind    |                                                |
| ¿Cuáles considera<br>servicio social?<br>apoyo                                                                                                    | s que son las princ                                                                                     | ipales aportaci                                    | ones que estas brind    |                                                |
| ¿Cuáles considera<br>servicio social?<br>apoyo<br>¿Consideras que e<br>institución?                                                                       | s que son las princ                                                                                     | s actividades as                                   | signadas satisfactori   | amente para la SI                              |
| 2Cuáles considera<br>servicio social?<br>apoyo<br>2Consideras que e<br>institución?<br>Despues de descar<br>Agrega:<br>Nombre archivo<br>No hay documento | s que son las prino<br>estás cumpliendo la<br>rgar, imprimir, firma<br>Tipo documento<br>os registrados | s actividades as<br>r y sellar el rep<br>Documento | signadas satisfactoria  | amente para la SI SI agregarlo como PDF o JPG. |

**Nota:** Si el programa en el cual estás asignado es en modalidad **no presencial**, deberás acordar el total de horas a reportar con tu receptor al finalizar da clic en **Guardar** y tu informe será guardado en el sistema

### Modifica y/o Descarga

8

Tendrás la opción de modificar tu informe bimestral una vez que ha sido creado. Si ya no tienes ningún cambio, da clic en **Descargar Reporte Parcial**, imprímelo y recaba la firma y sello de tu receptor. Pide que completen el espacio marcado para llenado de la dependencia

|                   |          |              |             | Listad         | o de pla:         | zas                      |        |                                                                        |       |
|-------------------|----------|--------------|-------------|----------------|-------------------|--------------------------|--------|------------------------------------------------------------------------|-------|
|                   |          |              | (1 de 1)    | 14             | 1                 | 102                      | 10 .   | -                                                                      |       |
| No. Oficio        | Estatus  | Fecha Inicio | Fecha Fin H | Irs reportadas | Dep               | endencia                 | F      | rograma                                                                | Plaza |
| 250/SUV<br>/2012A | ACTIVA   | 27/02/2012   | C           | )              | CON<br>ESC<br>VIR | TROL<br>OLAR UDG<br>'UAL |        | RECOPILACIÓN Y CLASIFICACIÓN DE<br>DOCUMENTACION EN ARCHIVO<br>GENERAL | 8     |
|                   |          |              | (1 de 1)    | 14 <4          | 1                 | 10 (F)                   | 10 •   | -                                                                      |       |
|                   |          |              |             | Report         | es parci          | ales                     |        |                                                                        |       |
|                   |          |              |             |                | 0                 |                          |        |                                                                        |       |
|                   |          |              | (1 de 1)    | 14             | 1                 | 10 F                     | 10 -   | -                                                                      |       |
|                   | Тіро     | Consecutiv   | vo Fecha    |                | Horas             | Estatus                  | Report | e Estatus                                                              |       |
|                   | BIMESTRA | L 1          | 20/03/201   | 2 15:46:19     | 160               | EDICIÓN                  |        |                                                                        |       |
|                   | L        |              | 1           |                |                   |                          |        |                                                                        |       |

### Recaba las firmas y Escanea tu documento

Una vez que tengas tu informe con las aportaciones y firmas de la dependencia, escanea el documento. Guarda el archivo con tu nombre seguido del número de reporte, por ejemplo: **BeatrizChavez1**, **BeatrizChavez2**, etcétera (sin espacios intermedios) ingresa de nuevo al Sistema y da clic en **Modificar reporte parcial** 

| lazas de 39       | 9177675 | - BEATRIZ E  | STELA PO  | NCE CHAVEZ     |                                   |                                                                        |       |
|-------------------|---------|--------------|-----------|----------------|-----------------------------------|------------------------------------------------------------------------|-------|
|                   |         |              |           | Listado        | de plazas                         |                                                                        |       |
|                   |         |              | (1 de     | 1) 14 44       | 1 12 11                           | 10 🖵                                                                   |       |
| No. Oficio        | Estatus | Fecha Inicio | Fecha Fin | Hrs reportadas | Dependencia                       | Programa                                                               | Plaza |
| 250/SUV<br>/2012A | ACTIVA  | 27/02/2012   |           | 0              | CONTROL<br>ESCOLAR UDG<br>VIRTUAL | RECOPILACIÓN Y CLASIFICACIÓN DE<br>DOCUMENTACION EN ARCHIVO<br>GENERAL | 2     |

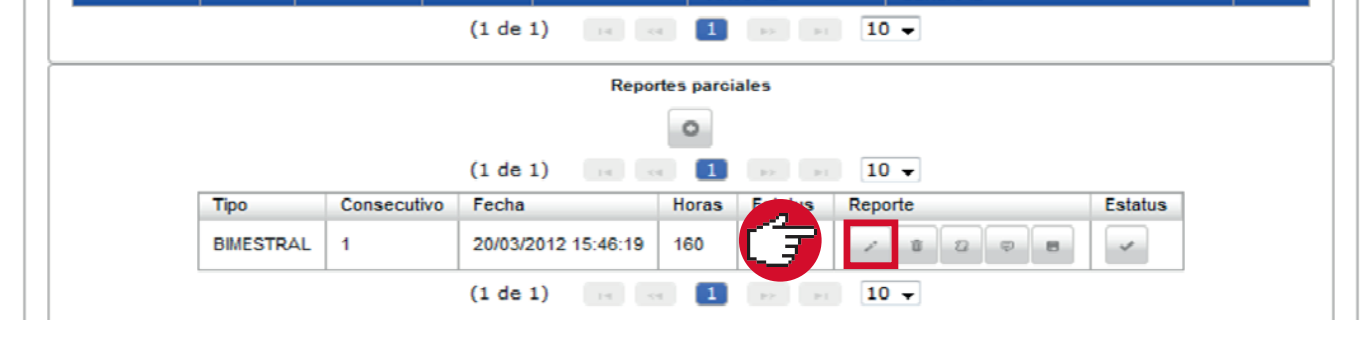

### Agrega el archivo y da clic en Guardar

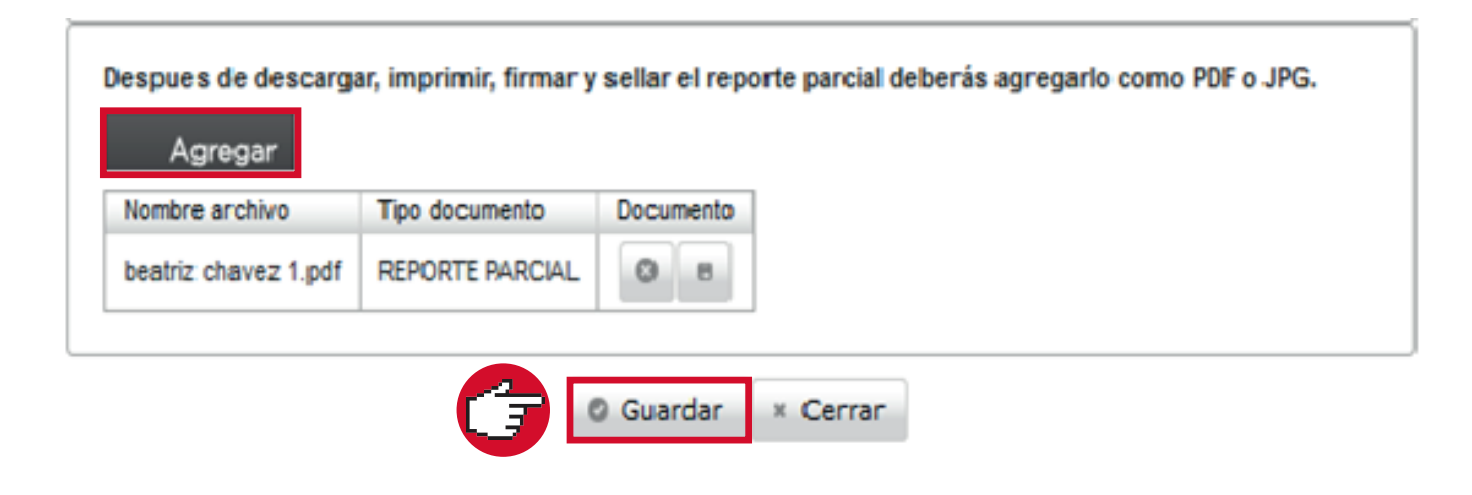

## Envia tu reporte a revisión

Si ya no tienes ningún cambio, da clic en **Enviar a Revisión el Reporte Parcial** y agrega un comentario para que el sistema permita continuar. El estatus de tu informe cambiará de **Edición** a **Revisión** 

| zas de 39         | 9177675  | - BEATRIZ E  | STELA PO  | NCE CHAVE       | z           |                           |                                                                        |       |
|-------------------|----------|--------------|-----------|-----------------|-------------|---------------------------|------------------------------------------------------------------------|-------|
|                   |          |              |           | Lista           | do de pla   | zas                       |                                                                        |       |
|                   |          |              | (1 de 1   | .) 14 <         | 1           | 10 P 1                    | 10 🗸                                                                   |       |
| No. Oficio        | Estatus  | Fecha Inicio | Fecha Fin | Hrs reportada   | is Dep      | endencia                  | Programa                                                               | Plaza |
| 250/SUV<br>/2012A | ACTIVA   | 27/02/2012   |           | 0               | ESC<br>VIR  | ITROL<br>OLAR UDG<br>IVAL | RECOPILACIÓN Y CLASIFICACIÓN DE<br>DOCUMENTACION EN ARCHIVO<br>GENERAL | 2     |
|                   |          |              | (1 de 1   | ) 14 <4         | 1           | 12 (F)                    | 10 -                                                                   |       |
|                   |          |              |           | Repor           | tes parci   | ales                      |                                                                        |       |
|                   |          |              |           |                 | 0           |                           |                                                                        |       |
|                   |          |              | (1 de 1   | ) 14 44         | 1           | 12 11                     | 10 🗸                                                                   |       |
|                   | Tipo     | Consecuti    | vo Fecha  |                 | Horas       | Estatus                   | Reporte Estatus                                                        |       |
|                   | BIMESTRA | AL 1         | 20/03/2   | 012 15:46:19    | 160         | EDICIÓN                   | / B B B V                                                              |       |
|                   |          |              | (1 de 1   | ) 14 <4         | 1           | 12                        | 10 🔻                                                                   |       |
|                   |          |              |           | Re              | porte fina  | ı                         |                                                                        |       |
|                   |          |              |           |                 | 0           |                           |                                                                        |       |
|                   |          |              | (0 de     | 0) 14           | <4          | 10 h                      | 10 🗸                                                                   |       |
|                   |          |              | Re        | gistro Estatu   | us Rep      | orte Estat                | tus                                                                    |       |
|                   |          |              | No        | hay reporte fir | nal registr | ado                       |                                                                        |       |
|                   |          |              | (0 de     | 0)              | 1.10        | 10-10 No.1                | 10 -                                                                   |       |

Se desplegará un aviso con la leyenda iHECHO! Reporte parcial modificado correctamente

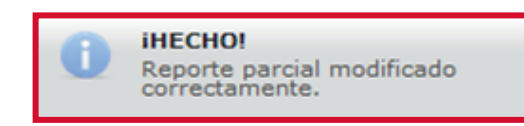

11

### Revisa que tu informe haya sido validado

Al término de 7 días hábiles podrás ingresar nuevamente y revisar si tu informe ha sido validado o si tienes algún comentario para corrección

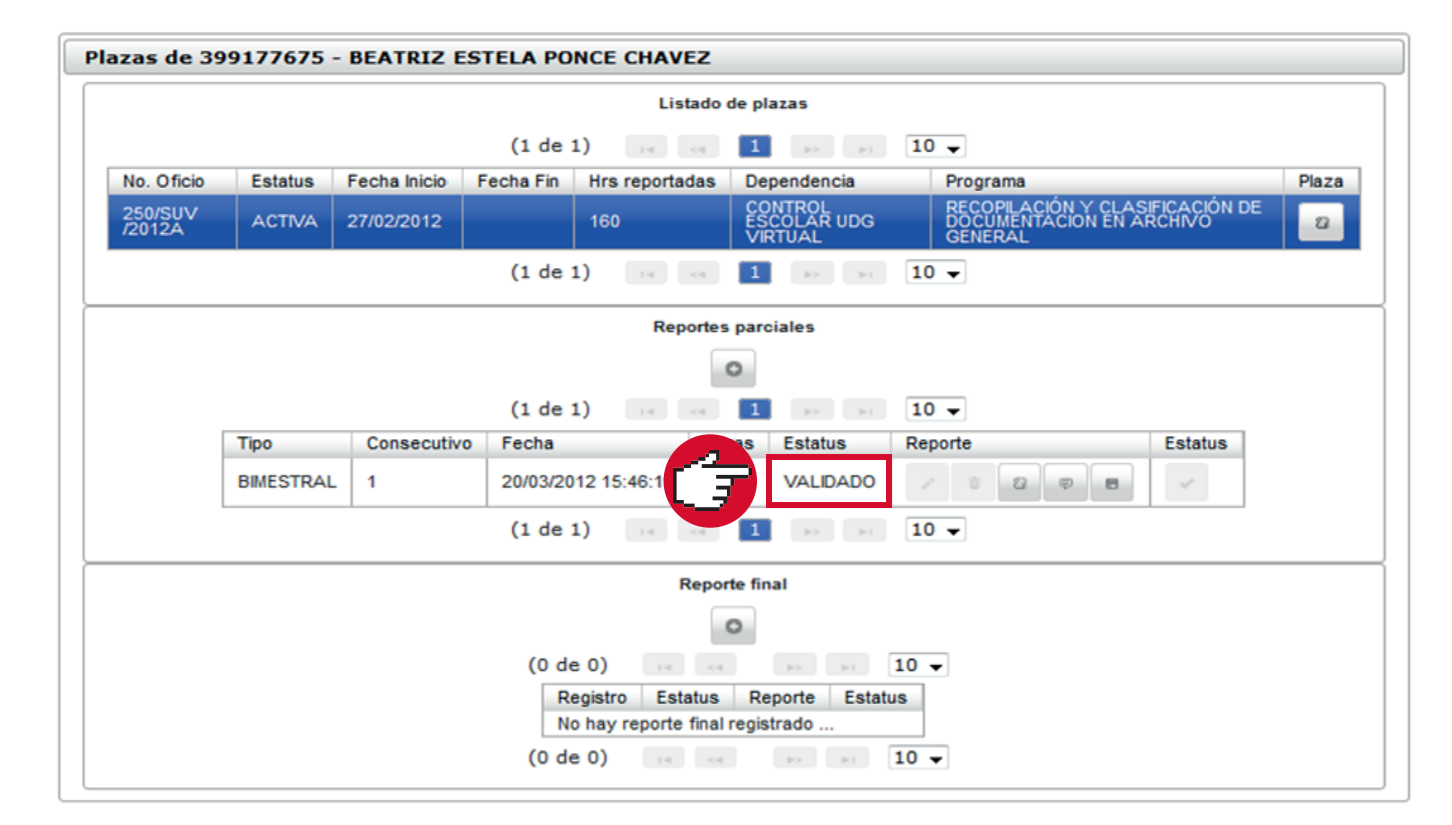

# Realiza tu Reporte Final

Una vez acumuladas 480 horas necesarias en el registro de reportes parciales, y validados por la Unidad de Servicio Social de la Coordinación de Control Escolar, se podrá realizar el **Reporte Final** 

Ingresa al sistema y selecciona la plaza (ver paso 5), localiza el apartado **Reporte final** y oprime el botón +

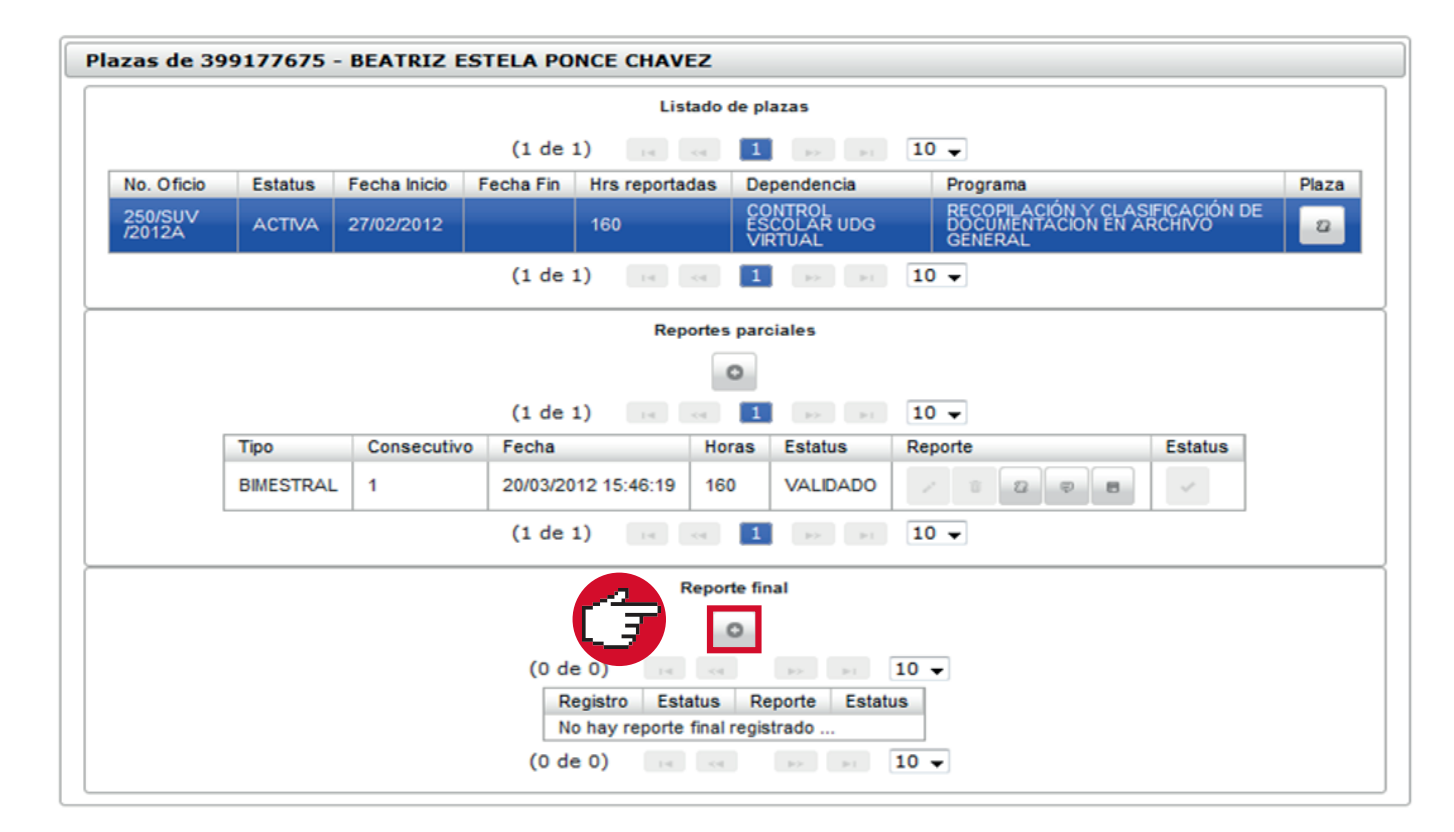

# 13 Llena los datos solicitados y para finalizar da clic en Crear

| vorte iniai de actividades    |                     |   |      |  |
|-------------------------------|---------------------|---|------|--|
| Fecha registro: 21/08/2012 12 | 54 Estatus: EDICIÓN | 1 |      |  |
| Fecha de termino de la plaza  | K:                  |   |      |  |
|                               |                     |   |      |  |
| Objetivos del programa:       |                     |   | <br> |  |
|                               |                     |   |      |  |
|                               |                     |   |      |  |
| Actividades realizadas:       |                     |   | .::  |  |
|                               |                     |   |      |  |
|                               |                     |   |      |  |
|                               |                     |   | a    |  |
| lletas alcanzadas:            |                     |   |      |  |
|                               |                     |   |      |  |
|                               |                     |   |      |  |
| Netodologia utilizada:        |                     |   | .:1  |  |
| activustegia asintasaa.       |                     |   |      |  |
|                               |                     |   |      |  |
| Conclusión y propuestas:      |                     |   |      |  |
|                               |                     |   |      |  |
|                               |                     |   |      |  |
| Aporte de innovaciones:       |                     |   |      |  |
|                               |                     |   |      |  |
|                               |                     |   |      |  |
|                               |                     |   |      |  |
|                               |                     |   |      |  |

## Finaliza tus reportes

El sistema te regresará al listado y te mostrará la fecha de registro del reporte Si ya no tienes cambios que realizar, da clic en **Descargar Reporte Final** Imprímelo y recaba la firma y sello de tu dependencia receptora

|                     |                                |                       |                                                                 | Lis                       | stado de                                                                                                    | plazas                                                             |                                |               |        |   |                           |                                 |       |
|---------------------|--------------------------------|-----------------------|-----------------------------------------------------------------|---------------------------|----------------------------------------------------------------------------------------------------|--------------------------------------------------------------------|--------------------------------|---------------|--------|---|---------------------------|---------------------------------|-------|
|                     |                                |                       | (1 de 1)                                                        | 14                        |                                                                                                    | 1 11 11                                                            | 10 ~                           | 1             |        |   |                           |                                 |       |
| No. Oficio          | Estatus                        | Fecha Ini             | tio Fecha Fin                                                   | Hrs r                     | reportada                                                                                                    | s Dependencia                                                      |                                |               |        |   | Progra                    | ma                              | Plaza |
| 965/CUCEA<br>/2012A | TERMINAD                       | A 14/03/201           | 2 30/06/201                                                     | 2 480                     |                                                                                                    | UDG FERIA<br>DEL LIBRO                                             | INTERN                         | ACION         | IAL    |   | Coordi<br>Expos<br>Profes | nación de<br>tores y<br>ionales | 2     |
| 1/CUCEA<br>/20128   | TERMINAL                       | 06/06/201             | 2 07/06/201                                                     | 2 480                     |                                                                                                    | COMISION F<br>REGULARIZ<br>TENENCIA D<br>(CORETT)                  | PARA LA<br>ACION (<br>DE LA TI | DE LA<br>ERRA |        |   | PROG<br>OPER<br>ANUA      | RAMA<br>ATIVO<br>2012           | ۵     |
|                     |                                |                       | (1 de 1)                                                        | 14                        |                                                                                                    | 1 10 11                                                            | 10 ~                           | 1             |        |   |                           |                                 |       |
|                     |                                |                       |                                                                 |                           |                                                                                                    |                                                                    |                                |               |        |   |                           |                                 |       |
|                     |                                |                       |                                                                 | Rep                       | portes pa                                                                                                    | arciales                                                           |                                |               |        |   |                           |                                 |       |
|                     |                                |                       |                                                                 | Rej                       | portes p                                                                                                    | arciales                                                           |                                |               |        |   |                           |                                 |       |
|                     |                                |                       |                                                                 | Rej                       | portes pa                                                                                                    | arciales                                                           |                                |               |        |   |                           |                                 |       |
| r                   | Tee                            | Constantion           | (1 de 1)                                                        | Re                        | portes pa                                                                                                    | arciales<br>1 => ==                                                | 10 ~                           |               |        |   |                           | Fatatus                         |       |
|                     | Tipo                           | Consecutivo           | (1 de 1)<br>Fecha                                               | Reg                       | Portes particular portes particular portes parti | I PR PT                                                            | 10 ¥<br>Repor                  | te            |        |   |                           | Estatus                         |       |
|                     | Tipo<br>BIMESTRAL              | Consecutivo           | (1 de 1)<br>Fecha<br>23/05/2012 1                               | Rej<br>14                 | Horas<br>75                                                                                                    | EN REVISIÓN                                                        | 10 v<br>Repor                  | te            | 8      | φ | 8                         | Estatus                         |       |
|                     | Tipo<br>BIMESTRAL<br>BIMESTRAL | Consecutivo<br>1<br>2 | (1 de 1)<br>Fecha<br>23/05/2012 19<br>07/06/2012 10             | Rep<br>5:33:35<br>0:14:27 | Horas<br>75<br>420                                                                                                    | Estatus<br>VALIDADO                                                | 10 ¥<br>Repor                  | te<br>E       | 8      | φ | 8                         | Estatus                         |       |
|                     | Tipo<br>BIMESTRAL<br>BIMESTRAL | Consecutivo<br>1<br>2 | (1 de 1)<br>Fecha<br>23/05/2012 19<br>07/06/2012 10<br>(1 de 1) | Re<br>5:33:35<br>0:14:27  | Horas<br>75<br>420                                                                                                    | Estatus<br>EN REVISIÓN<br>VALIDADO                                 | 10 ¥<br>Repor                  | te<br>E       | 8      | φ | 8                         | Estatus                         |       |
|                     | Tipo<br>BIMESTRAL<br>BIMESTRAL | Consecutivo<br>1<br>2 | (1 de 1)<br>Fecha<br>23/05/2012 10<br>07/06/2012 10<br>(1 de 1) | Rej                       | Horas<br>75<br>420<br>Reporte                                                                                                    | Estatus<br>EN REVISIÓN<br>VALIDADO                                 | 10 ¥<br>Repor                  | te<br>E       | a<br>a | φ | 8                         | Estatus<br>V                    |       |
|                     | Tipo<br>BIMESTRAL<br>BIMESTRAL | Consecutivo<br>1<br>2 | (1 de 1)<br>Fecha<br>23/05/2012 19<br>07/06/2012 10<br>(1 de 1) | Rej<br>5:33:35<br>0:14:27 | Horas<br>75<br>420<br>Reporte                                                                                                    | Estatus<br>EN REVISIÓN<br>VALIDADO<br>I III IIII<br>final          | 10 ¥<br>Repor                  | te            | 8      | φ | 8                         | Estatus                         |       |
|                     | Tipo<br>BIMESTRAL<br>BIMESTRAL | Consecutivo<br>1<br>2 | (1 de 1)<br>Fecha<br>23/05/2012 19<br>07/06/2012 10<br>(1 de 1) | Rej<br>5:33:35<br>0:14:27 | Horas<br>75<br>420<br>Reporte                                                                                                    | arciales<br>Estatus<br>EN REVISIÓN<br>VALIDADO<br>1 pc pc<br>final | 10 ×<br>Repor                  | te<br>E       | 2      | ø | 8                         | Estatus<br>~                    |       |

Para mandar a revisión el reporte final, presiona el botón 💉 y una vez revisado por la Unidad de Servicio Social de la Coordinación de Control Escolar, cambiará el estatus a **Validado** para terminar con el trámite de reportes

El sistema da por terminada la plaza del alumno para que continúe con su acreditación

Dudas o informes Lic. Beatriz Estela Ponce Chávez serviciosocial@udgvirtual.udg.mx (33) 3268 8888, ext. 18967

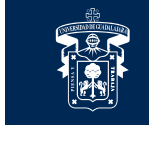

 UNIVERSIDAD DE GUADALAJARA

 Red Universitaria e Institución Benemérita de Jalisco